# How to use FitDay.com to track your calories (v1.0)

©2010 Bryne Carruthers -- http://eatfruitfeelgood.com/

Fit Day is a free, easy to use online program that allows you to monitor your intake of calories (i.e. macornutrients: carbohydrates, proteins and fats) and micronutrients (vitamins, minerals etc.) based on the foods you eat in a day. It also allows you to track how many calories you burn in physical activity during the day. This software is particularly helpful to those interested in shifting their eating habits towards a low-fat, whole-foods, raw or high raw plant-based diet.

This straightforward introductory guide will show you how to:

- 1) Create a free private account on FitDay.com
- 2) Enter and monitor your calorie intake and food values (pg. 3)
- 3) Enter and monitor your calories expended in daily activities (pg. 6)

You may print this guide for convenient reference. Let's get started!

### 1) Creating a FitDay Account

Type the "fitday.com" web address into your web browser and press return/enter:

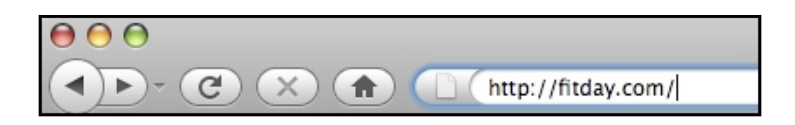

Then click "Get Your Free Account" (orange button on left):

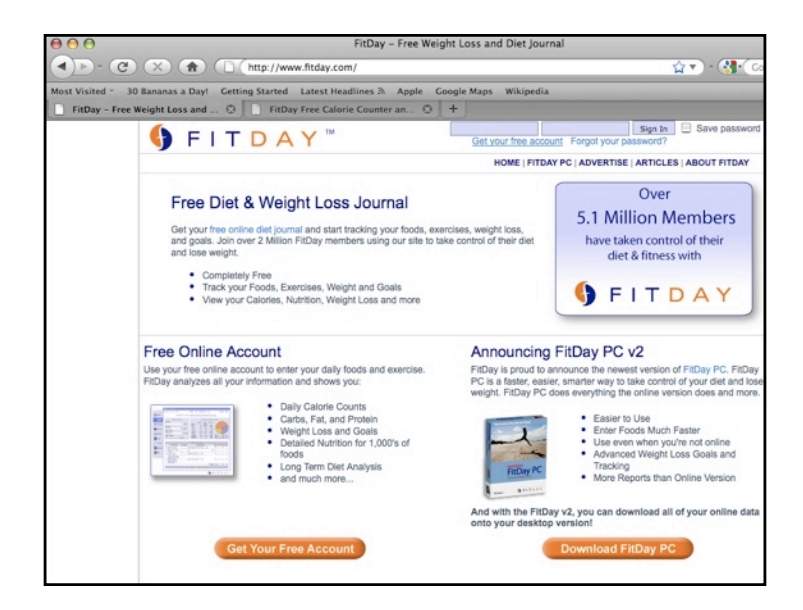

Choose a unique username and password. First name + last name + numbers is an easy formula to remember (e.g. robertbarker11). Usernames are not case sensitive but passwords are. Write these down if necessary. Enter the rest of your personal information including email address (after you've created your account if you want to change any of this information, click the "Profile" tab on the main screen):

| 000                                   | Fi                                | tDay Free Calorie Counter and Diet Journal:                        |
|---------------------------------------|-----------------------------------|--------------------------------------------------------------------|
| • • • • • • • • • • • • • • • • • • • | http://www.fitday.com             | /fitness/ProfileSignUp.html                                        |
| Most Visited 🖘 30 Bananas a Day!      | Getting Started Latest Head       | lines 🔊 Apple Google Maps Wikipedia                                |
| FitDay - Free Weight Loss and         | 😳 📄 FitDay Free Calorie           | Counter an 🕲 +                                                     |
|                                       | Create your free Fit              | Day account!                                                       |
|                                       | To activate your account, fill in | the information below. Your account is completely free and private |
|                                       | Username                          | robertbarker                                                       |
|                                       |                                   |                                                                    |
|                                       | Password                          | • • • • • •                                                        |
|                                       | Confirm Password                  |                                                                    |
|                                       | Commit a control                  |                                                                    |
|                                       | Email                             |                                                                    |
|                                       |                                   |                                                                    |
|                                       | FitDay uses the following infor   | mation to customize the program for you:                           |
|                                       | Sex M                             | ale 🔹                                                              |
|                                       |                                   |                                                                    |
|                                       | Height                            | 5 feet 10 inches                                                   |
|                                       | Weight                            | 145 lbs -                                                          |
|                                       |                                   |                                                                    |
|                                       | Age 47                            | ·                                                                  |
|                                       | Activity Lovel                    | osthy Sectod With Some Movement                                    |
|                                       | Activity Level M                  | ostiy seated with some Movement                                    |

Scroll down and click on "I have read and agree to the terms service" checkbox then click "Sign Up". This will take you immediately to the food log window (see next page)

| Activity Level         | Very Low Activity (Sedentary)               |
|------------------------|---------------------------------------------|
| you have a FitDay Prem | nium Membership you may enter the key here. |
| Premium Mem            | bership Key                                 |
|                        |                                             |
| I have read a          | nd agree to abide by the Terms of Service.  |

You have now created your FitDay user account! That's all there is to it.

### 2) Tracking Your Food and Calorie Intake Using FitDay

FitDay allows you to keep track of what foods you eat on a daily basis and determine the calorie and nutrient content of those foods individually and as a whole.

The way it works is quite simple: you choose the type and quantity of foods you've eaten in a day and add them to your 'food log' which will calculate for you how many calories and other nutrients you've consumed. This saves you the trouble of doing all the number crunching yourself! In the following section we'll show you how to do all this.

#### Adding foods to your food log

If you've just created your FitDay account, you will now see your food log. Otherwise sign in to FitDay using your user name and password to take you there. To choose a food you have eaten, select "Browse Food", "Search Food", or "Recent Food" (column on left). I like using "Search Food" for finding new foods and "Recent Food" for quick selection of staple foods.

| 🚯 FITDA                                                                                                    | Y®                                                                                                    |                                                                           |                    | Welcom               | e, robertba    | rker11                                    |                  |                 |
|----------------------------------------------------------------------------------------------------|----------------------------------------------------------------------------------------------------|---------------------------------------------------------------------------|--------------------|----------------------|----------------|-------------------------------------------|------------------|-----------------|
| My Fitness Log                                                                                                  |                                                                                                    |                                                                           |                    | My F                 | itness Journal | FitDay PC Advertis                        | e Articles Forun | ns Log Out      |
| Overview Profile FitDay Premium<br>Foods Eaten                                                                  | PC Sync Foods Activitie                                                                                                    | es Weight Wei                                                             | ght Goal Journal   | Moods Body           | Stats Calen    | dar Reports                               | ) P              | rinter Friendly |
| Add a Food<br>Search<br>Food Browse •<br>Recent Foods •<br>Custom Foods •                                       | A Show previous day Entries for Jun 22, 2010      Beauty Product      Hair Care, Make-up, Teeth Whitening & Ott     SmartBeautyBuys.      For more advanced Diet and Fitness So |                                                                           |                    |                      |                | IS<br>Product Reviews<br>k out FitDay PC. | Ads by Google    |                 |
| Create & Custom Food                                                                                            | Food Name                                                                                                    | Amount                                                                    | Unit               | Cals                 | Fat (g)        | Carbs (g)                                 | Prot (g)         | Delete          |
| STORIG TT GROUTITT GOD                                                                                          |                                                                                                    | Total                                                                     |                    |                      |                |                                           |                  |                 |
| View My Custom Foods View My Recent Foods                                                                       | Use your food log to trace<br>estimate your daily calori<br>To add a food to your log                                                                                           | Food Log!<br>k the foods you eal<br>es and nutrition.<br>use the Food Sea | each day. FitDay v | vill analyze your fo | ods and        |                                           |                  |                 |
| FitDay Forums                                                                                                   |                                                                                                    |                                                                           |                    |                      |                |                                           |                  | <u>(</u>        |
| Check out our new discussion<br>boards! Meet other FitDay<br>members, and discuss any diet or<br>fitness topic! |                                                                                                    | Total                                                                     |                    | 0                    | 0.0            | 0.0                                       | 0.0              |                 |
| FitDay Forums                                                                                                   |                                                                                                    |                                                                           |                    | ave changes          | cancer         |                                           |                  |                 |

If we do a search for 'banana', the following screen will come up, where we can select the specific banana-related food we're looking for:

|                                                                                                    | banana                                                                                                    | Food Search                         |
|----------------------------------------------------------------------------------------------------|----------------------------------------------------------------------------------------------------|-------------------------------------|
| Most Popular Results f                                                                                                    | for 'banana':                                                                                                 |                                     |
| Banana 🔍                                                                                                    | Add 1 medium banana (7" to 7–7/8"<br>Add 1 cup of bananas to food log<br>Add 1 large banana (8" to 8–7/8" lon | long) to food log<br>g) to food log |
|                                                                                                    |                                                                                                    |                                     |
| All Results                                                                                                    |                                                                                                    |                                     |
| All Results.                                                                                                    |                                                                                                    |                                     |
| Results 1-20 of 55 for "banar                                                                                                    | na" Pr                                                                                                    | revious 1 2 3 Next                  |
| Results 1-20 of 55 for "banar<br>Click on the Add button to an                                                                      | na" Pr<br>dd a food to your food log.                                                                         | revious 123 Next                    |
| Results 1-20 of 55 for "banar<br>Click on the Add button to ar<br>Add To Food Log Ban                                               | na" Pr<br>dd a food to your food log.<br>ana whip 🔍                                                           | evious 1 2 3 Next                   |
| Results 1-20 of 55 for "banar<br>Click on the Add button to ar<br>Add To Food Log Ban<br>Add To Food Log Ban                        | na" Pr<br>dd a food to your food log.<br>ana whip ©                                                           | evious 1 2 3 Next                   |
| Results 1-20 of 55 for "banan<br>Click on the Add button to an<br>Add To Food Log Ban<br>Add To Food Log Ban<br>Add To Food Log Ban | na" Pr<br>dd a food to your food log.<br>ana whip ©<br>ana, raw ©<br>ana chips ©                              | evious 1 2 3 Next                   |

FitDay has a very large food database, but if you cannot find the food you are looking for, you can enter a similar item or the separate ingredients if possible.

We'll choose 'raw banana' (click "Add to food log") because I like bananas ©

|                               |                        | Amount:        | 1 medium      | (7" to 7-7/8" long) - |
|-------------------------------|------------------------|----------------|---------------|-----------------------|
| Calories Food Label Total     | Recalcula<br>Nutrition | %-RDA/Al Graph | ize This Food | Add To Your Food Lo   |
| Nutrition Facts               |                        |                |               |                       |
| Calories<br>Calories from Fat |                        |                | 105.0<br>3.3  |                       |
| Fat                           |                        |                | 0.39g         | 1%                    |
| Saturated Fat                 |                        |                | 0.13g         | 1%                    |
| Polyunsaturated Fat           |                        |                | 0.086g        |                       |
| Monounsaturated Fat           |                        |                | 0.038g        |                       |
| Cholesterol                   |                        |                | 0.0mg         | 0%                    |
| Sodium                        |                        |                | 1.2mg         | 0%                    |
| Potassium                     |                        |                | 422.4mg       | 12%                   |
| Carbohydrate                  |                        |                | 27.0g         | 9%                    |
| Dietary Fiber                 |                        |                | 3.1g          | 12%                   |
| Protein                       |                        |                | 1.3g          | 3%                    |
| Alcohol                       |                        |                | 0.0g          |                       |
| Vitamin A                     | 2%                     | Vitamin C      |               | 17%                   |
| Calcium                       | 1%                     | Iron           |               | 2%                    |
| Vitamin D                     | 0%                     | Vitamin E      |               | 1%                    |
| Thiamin                       | 2%                     | Riboflavin     |               | 5%                    |
| Niacin                        | 4%                     | Vitamin B12    |               | 0%                    |
| Vitamin B6                    | 22%                    | Manganese      |               | 16%                   |
| Phosphorus                    | 3%                     | Copper         |               | 5%                    |
| Colonium                      | 2%                     | Magnaeium      |               | 8%                    |
| Selenium                      | 2.70                   | Magnesium      |               | 0.10                  |

Now you can preview the nutrient content for this food by clicking on the various tabs ("Calories" for macronutrients, "Total Nutrition" for list of all vitamins and minerals, etc). Next select the desired quantity of the food. For most accurate results with solid foods, use a kitchen scale to weigh serving portions. If you don't know the exact weight of what you've eaten, just enter the quantity (e.g. 2 bananas) or estimated weight.

| Amount:                       | 1 medium (7" to 7-7/8" long) -                                                           |        |
|-------------------------------|------------------------------------------------------------------------------------------|--------|
| Recalculate Customi           | ze cup<br>cup, mashed<br>cup, sliced<br>oz yields<br>slice<br>cmpll (6" to 6 7 (8" long) | od Log |
| otal Nutrition %-RDA/AI Graph | extra small (less than 6" long)<br>medium (7" to 7-7/8" long)                            |        |
| 5                             | extra large (9" or longer)                                                               |        |
|                               | large (8" to 8-7/8" long)<br>linear inch                                                 |        |
|                               | grams                                                                                    |        |
|                               | kg                                                                                       |        |
|                               | OZ                                                                                       |        |

If you want to preview or change the amount click 'Recalculate'. Once you've chosen the appropriate food item, click 'Add to your food log'. This will take you back to the food log window. Repeat this process until you've entered all the food for the day or are done for now. The more specific you are when searching for a food (e.g. "banana, raw" or "sweet potato, cooked") the easier it will be to find. If you change the amount of any food(s) already in your food log be sure to click "Save changes" before you add another food or log out. Once you've logged your food intake for a number of days you can browse through food logs from different days by clicking "Show previous day" or "Show next day".

| Overview Profile FitDay Premi       | um PC Sync Foods     | Activities   | Weight  | Weight Goal J                     | ournal                      | Moods                                     | Body                                 | Stats                             | Calendar  | Reports                      |           |          |            |
|-------------------------------------|----------------------|--------------|---------|-----------------------------------|-----------------------------|-------------------------------------------|--------------------------------------|-----------------------------------|-----------|------------------------------|-----------|----------|------------|
| oods Eaten                          | ∢ s                  | how previous | s day   | Entries for                       | Jun :                       | 24, 2010                                  | )                                    | Show no                           | ext day 👂 |                              |           | 🖨 Prin   | ter Friend |
| Add a Food<br>Search<br>Food Browse | Ads by G             | oogle<br>Ha  | air Car | Beau<br>e, Make-up, T<br>Advanced | uty<br>seth V<br>S<br>Weigh | Prod<br>Vhitenin<br>martBeau<br>t Loss Sc | Iuct<br>ng & O<br>utyBuys<br>oftware | Rev<br>ther B<br>s.ca<br>for \$20 | eauty Pro | oduct Rev<br>n a try.<br>rch | iews!     |          |            |
| Custom Poods                        | Fo                   | od Name      |         | Amount                            |                             | U                                         | Init                                 |                                   | Cals      | Fat (g)                      | Carbs (g) | Prot (g) | Delete     |
| Create A Custom Food                |                      |              |         |                                   | Tot                         | al                                        |                                      |                                   | 3,646     | 16.7                         | 922.0     | 58.6     |            |
| View My Custom Foode                | Banana, raw          |              |         |                                   | 30 m                        | edium (7"                                 | ' to 7-7                             | /8" -                             | 3,151     | 11.7                         | 808.5     | 38.6     | ×          |
| view wy oustonn r oods              | Lettuce, cos or roma | aine, raw    |         |                                   | 2 he                        | ad                                        |                                      | -                                 | 213       | 3.8                          | 41.2      | 15.4     | ×          |
| View My Recent Foods                | Pepper, sweet, red,  | raw          |         |                                   | 2 m                         | edium (ap                                 | oprox 2                              | -3/ -                             | 62        | 0.7                          | 14.4      | 2.4      | ×          |
|                                     | Grapes, raw          |              |         |                                   | 2 CL                        | p                                         |                                      | •                                 | 221       | 0.5                          | 57.9      | 2.3      | ×          |
| FitDay Forums                       |                      |              |         |                                   | Tot                         | al                                        |                                      |                                   | 3,646     | 16.7                         | 922.0     | 58.6     |            |
| r nouy rorunis                      |                      |              |         |                                   |                             |                                           |                                      |                                   |           |                              |           |          |            |

### About Monitoring Your Calorie Intake

Don't worry about your vitamin and mineral intake (under "Nutrition" tab) for now. Depending on the diet you are currently eating, the daily requirement for certain nutrients may be lower than what FitDay recommends (for those interested in closely tracking your intake of micronutrients I recommend using a different program [CRON-o-Meter] which allows you to customize your required intake of all nutrients).

For now just enter the foods you are currently eating into your food log and pay attention to the "Calories" tab and your percentage of carbohydrates/protein/fat (see pie chart). This will give you a sense of how many carbs, protein and fat are in your current diet. You may be surprised! After you've tracked your food intake for a few days, you may also notice shifts in your eating habits simply from becoming more aware of what you are currently eating without making any conscious effort.

When you feel ready you can work towards eating differently to lower your fat intake. Aim to eat below 20% then at/below 15%. The protocol for optimal athletic performance, treating diabetes and heart disease is at 10% calories or below on average.

Try using FitDay 2-3 times a week minimum when starting out. If you are eating a more restricted low fat diet (10% of calories) and/or a 100% raw vegan diet, it is recommended to track your calorie intake daily for at least a few weeks.

For everyone in general I recommend not restricting your calories but eating as much healthy carbohydrate foods like fruits, vegetables, whole grains, beans and legumes as you care for. Small quantities of fatty foods like nuts, seeds and avocado may be included if eaten frequently or in moderate quantities if eaten on occasion. If you are on a 10% calories from fat diet you may want to avoid these foods for some period of time (e.g. 1-2 weeks) for the best and quickest results. Animal products (meat, dairy, fish, eggs) and foods containing refined sugar/flour/oil should be eaten only in small quantities, infrequently or avoided.

## 3) Monitoring Your Daily Exercise and Activities Using FitDay

Once you are comfortable adding foods to your food log and observing your calorie intake, you may use FitDay's fitness log to keep track of how many calories you expend during exercise and other day-to-day activities.

This is of value to the health seeker since eating enough (healthy) calories is vital to optimal health and well being, and exercise will increase your need for calories. Eating right is also crucial to having energy to exercise, which will help make you feel great!

#### Entering activities into your fitness log

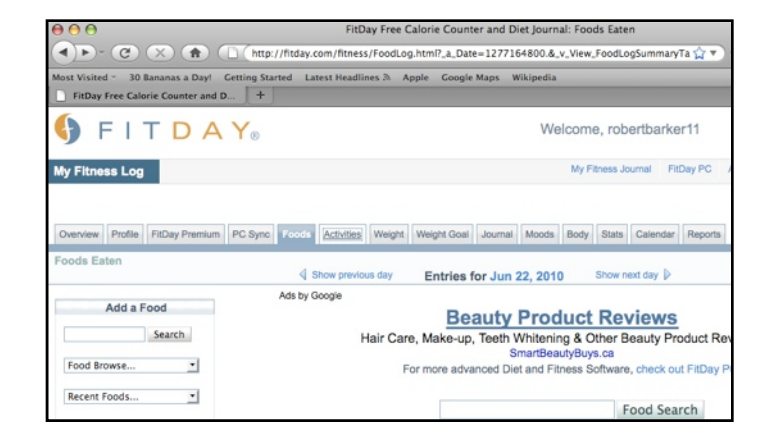

Click on the "Activities" (right beside the "Food" tab) near the top of the page:

You will now see your fitness log. Adding activities to your fitness log is similar to adding foods to your food log. Enter a particular activity (e.g. walking, swimming, gardening) in the search box or click "Browse Activities":

| FITDA                                                                                                    | Y®                                                                                   |                                                                                                    | W                                                                                                    | elcome,                            | robertbarke                                   | er11          |
|----------------------------------------------------------------------------------------------------|--------------------------------------------------------------------------------------|----------------------------------------------------------------------------------------------------|----------------------------------------------------------------------------------------------------|------------------------------------|-----------------------------------------------|---------------|
| My Fitness Log                                                                                                    |                                                                                      |                                                                                                    |                                                                                                    | My Fitne                           | ess Journal Fit                               | Day PC        |
| Overview Profile FitDay Premium                                                                                                    | PC Sync Foo                                                                          | ads Activities Weight Weight G                                                                                                    | oal Journal Moods                                                                                                    | Body S                             | Stats Calendar                                | Reports       |
| Activities & Exercise                                                                                                    |                                                                                      | Show previous day Entrie                                                                                                    | s for Jun 22, 201                                                                                                    | 0 Sh                               | how next day 👂                                |               |
| Search                                                                                                    |                                                                                      | Hair Care, Make-                                                                                                    | up, Teeth Whiteni                                                                                                    | ng & Oth                           | ner Beauty Pr                                 | oduct Re      |
| Activity Browse  Recent Activities  Customize Metabolism                                                                                                    |                                                                                      | For more at                                                                                                    | dvanced Diet and Fi                                                                                                    | itness Soft                        | Activity Se                                   | arch          |
| Activity Browse                                                                                                    | Activity                                                                             | For more ad                                                                                                    | Jvanced Diet and Fi                                                                                                    | e Ca                               | Activity Se                                   | arch          |
| Activity Browse  Recent Activities  Customize Metabolism  FIDay Forums  Check out our new discussion bacetish Meet other FIDay  Check out our new discussion bacetish Meet other FIDay  FIDay Forums    | Activity<br>C<br>Welcome<br>Use your a<br>help you es<br>To add an a                 | For more at specific Activity<br>alories Burned Today<br>e to your Activity Log!<br>chilly log to track the activities and exe<br>dimite how many calories you burn ea<br>activity to your to use the Activity Ser        | twanced Diet and Fi<br>minimum film<br>(hh:m<br>24<br>rolses you do each da<br>ch day.<br>wrch box above or the J                       | e Ca<br>m)<br>:00<br>Add an Activ  | Activity Se<br>Activity Se<br>Calories Burned | barch Dista   |
| Activity Browse  Recent Activities  Customize Metabolism  FitDay Forums  Check on our new discussion booded Metabolism  FitDay Forum  Endbay Count our new discussion  FitDay Forum  Share Your Journal | Activity<br>C<br>Welcom<br>Use your at<br>help you es<br>To add an a<br>to the left. | For more at<br>Specific Activity<br>alarites Burned Today<br>e to your Activity Log!<br>chilly log to track the activities and exe<br>dimite from many calorises you burn ea<br>activity to your log use the Activity Sea | vanced Diet and Fi<br>ivanced Diet and Fi<br>(hh:m<br>(hh:m<br>24<br>rolses you do each da<br>ch day.<br>Ireh box above or the <i>i</i> | e Cr<br>mm)<br>:00<br>Add an Acti  | Activity Se<br>Activity Se<br>Calories Burned | arch<br>Dista |
| Activity Browse   Recent Activities  Customize Metabolism  FILDay Forums  Check out our new discussion breathers, and factures  FILDay Forums  Filday Forums  Share Your Journal                        | Activity<br>C<br>Welcom<br>Use your ai<br>help you es<br>To add an a<br>to the left. | For more at<br>Specific Activity<br>Calories Burned Today<br>e to your Activity Log!<br>chilly log to track the activities and exe<br>stimute how many calories you burn ea<br>activity to your log use the Activity Sea  | Time<br>Vanced Diet and Fi<br>(hhm<br>(hhm<br>24<br>rolses you do each da<br>ch day,<br>urch box above or the /                         | e Ci<br>imm)<br>:00<br>Add an Acti | Activity Se<br>Activity Se<br>Calories Burned | arch Dista    |

Next click the "Add to Activity Log" button beside your activity of choice (see image below). This will take you to back to your fitness log.

| Click on the Add button | to add an activity to your log.                                              |
|-------------------------|------------------------------------------------------------------------------|
| Add To Activty Log      | backpacking                                                                  |
| Add To Activty Log      | carrying infant or 15 pound load (e.g. suitcase), level ground or downstairs |
| Add To Activty Log      | carrying load upstairs general                                               |
| Add To Activty Log      | carrying load upstairs 1 to 15 lb load                                       |
| Add To Activty Log      | carrying load upstairs 16 to 24 lb load                                      |
| Add To Activty Log      | carrying load upstairs 25 to 49 lb load                                      |
| Add To Activty Log      | carrying load upstairs 50 to 74 lb load                                      |
| Add To Activty Log      | carrying load upstairs greater than 74 lb load                               |
| Add To Activty Log      | loading or unloading a car                                                   |
| Add To Activty Log      | climbing hills with a load 0 to 9 pound load                                 |
| Add To Activty Log      | climbing hills with a load 10 to 20 pound load                               |
| Add To Activty Log      | climbing hills with a load 21 to 42 pound load                               |
| Add To Activty Log      | climbing hills with a load greater than 42 pound load                        |
| Add To Activty Log      | walking downstairs                                                           |
| Add To Activty Log      | hiking, cross country                                                        |
| Add To Activty Log      | bird watching                                                                |

Now enter the time and/or distance for your activity and click "Save Changes". Repeat as needed. At the bottom of the "Activities and Exercise" window you'll be able to view your calories burned and calories eaten vs. burned ("Calorie Balance" tab):

|                                        |                                      |                                    | Activity Se                 | arch     |       |        |
|----------------------------------------|--------------------------------------|------------------------------------|-----------------------------|----------|-------|--------|
| Activity                               | Specific Activity                    | Time<br>(hh:mm)                    | Calories Burned             | Distance | Units | Delete |
|                                        | Calories Burned Today                | 24:00                              | 2,791                       |          |       |        |
| hiking, cross<br>country               |                                      | 1:00                               | 384                         | mi       | le 🔄  | ×      |
| Lifestyle                              | Seated, Some<br>Movement (Customize) | 23:00                              | 2,406                       |          |       |        |
|                                        | Calories Burned Today                | 24:00                              | 2,791                       |          |       |        |
| 47000220                               | Lifestyle: 2,406<br>Activities: 384  | Lifestyle (2,4)<br>Activities (384 | 26 cals)<br>4 cals)         |          |       |        |
| Description                            |                                      | More Info                          |                             |          |       |        |
| This pie chart sho<br>average daily me | ows the breakdown of your tabolism.  | Calories Bun     Calorie Balan     | ned Pie Chart<br>nce Report |          |       |        |

You now have been shown how to create your FitDay.com account, monitor your intake of calories and nutrients using your food log, and track your calories expended in daily activities using your fitness log.

These basic features are the ones I most often use with FitDay. There are other features you can explore on your own (including tracking changes in your weight over time), but what you have learned here is more than enough to get you started in becoming more conscious of the foods you consume and their effect on your health and well being.

## **About Bryne Carruthers**

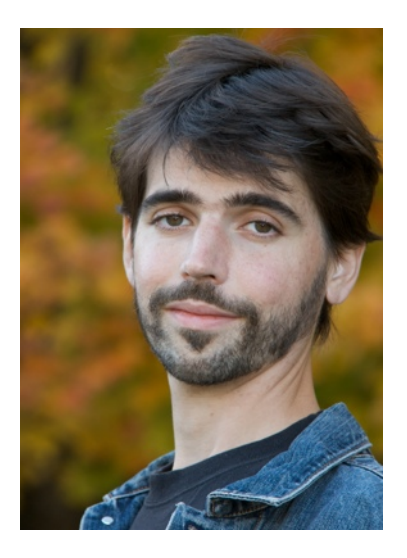

Bryne (sounds like Brian) lives in Canada and is currently working towards his PhD in holistic nutrition. He is an international teacher on the subjects of health, wellness, diet and raw foods. He also works with individuals in improving their diet, with an emphasis on whole raw plant foods. He is a moderator of the online raw food and fitness community 30 Bananas a Day (http://30bananasaday.com/) and has written numerous articles on the subjects of health and nutrition.

He may be contacted through his website: <u>http://eatfruitfeelgood.com/</u>